#### Creating a Refund Profile to use for Direct Deposit

Enrolling in direct deposit is simple. All you will need is a valid bank routing and account number. Direct deposit enables you to receive your tuition refund faster, and eliminates the need to mail paper checks.

Access the TouchNet Bill & Payment suite through the **MYIIT** student portal. Log in to the portal, and find the **Manage Account** box on the **Finances** tab.

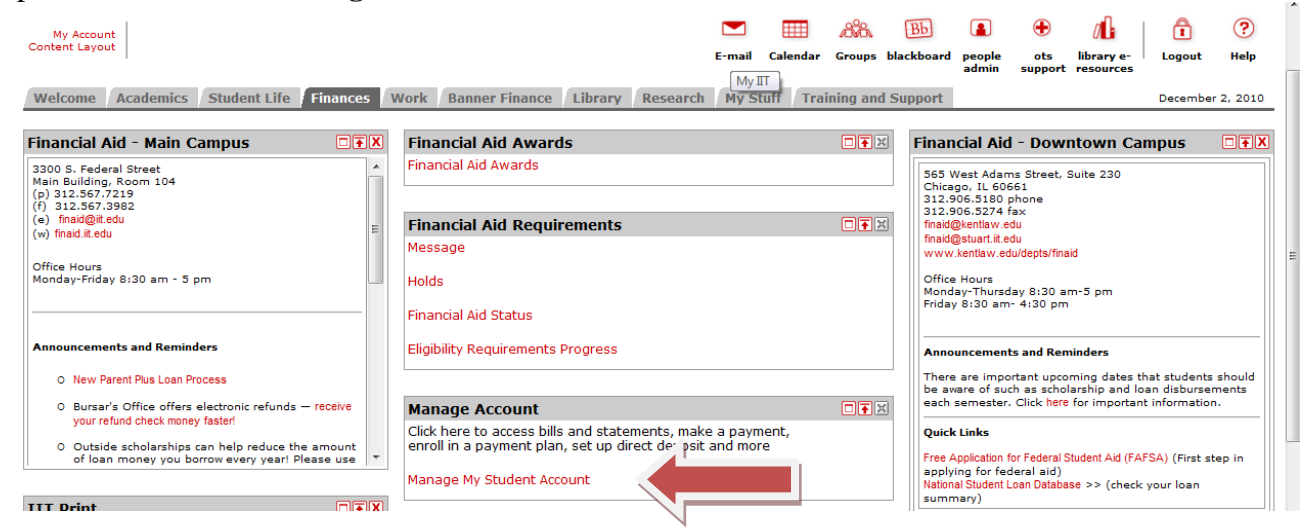

Select Manage My Account again on the next screen.

| ILLINOIS INSTITUTE OF TECHNOLOGY                                                    |      |       |    |    |          |                     |          |      |
|-------------------------------------------------------------------------------------|------|-------|----|----|----------|---------------------|----------|------|
| Back to Back to Personal Information (Student) (Financial Aid) (Employee) (Finance) |      | 1888s | Bb |    | ۲        | <i>0</i> <b>1</b> 3 |          | ?    |
| Search Go                                                                           | <br> |       |    | RI | ETURN TO | MENU                | SITE MAP | HELP |

Press Manage My Account to: View account, Enroll in payment plan, Make a payment, and Elect automatic refund deposits.

Refund profiles are created from the Quick View menu by clicking on the **Create a Refund Profile** tab.

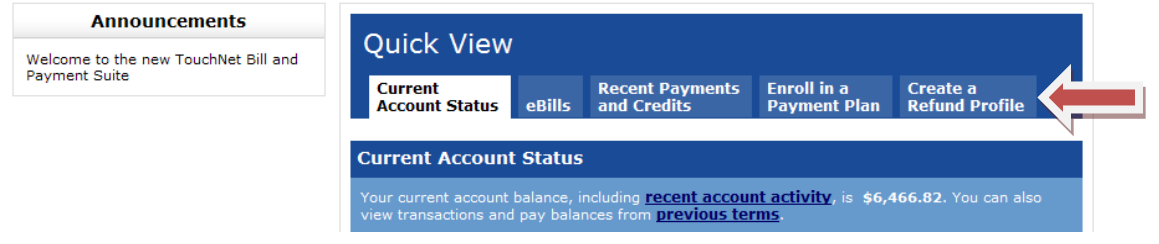

### Click Payment Profile to create your profile

| Announcements                        | 0.111                                                                                                    |        |                                |                             |                            |  |  |
|--------------------------------------|----------------------------------------------------------------------------------------------------|--------|--------------------------------|-----------------------------|----------------------------|--|--|
| Welcome to the new TouchNet Bill and | QUICK VIEW                                                                                                    |        |                                |                             |                            |  |  |
| Payment Suite                        | Current<br>Account Status                                                                                                    | eBills | Recent Payments<br>and Credits | Enroll in a<br>Payment Plan | Create a<br>Refund Profile |  |  |
|                                      | Refunds                                                                                                    |        |                                |                             |                            |  |  |
|                                      | If you haven't yet done so, please visit the <b>Payment Profile</b> page to set up direct deposit into your checking or savings account. To view information about refunds that have been issued to you electronically, please see the <b>Refund History</b> participation of the second second seco |        |                                |                             |                            |  |  |

Select payment type by clicking on the dropdown menu under Add a Payment Method. Students with saved payment information may select that account to be used for refund processing. To create a new account, select the Electronic Check (checking/savings) option and press the Go button.

| Personal Profile   Payment Profile                                                                                                    |                                                                                                    |  |  |  |  |  |  |
|----------------------------------------------------------------------------------------------------|----------------------------------------------------------------------------------------------------|--|--|--|--|--|--|
| Payment Profile                                                                                                    |                                                                                                    |  |  |  |  |  |  |
| To store payment profiles, enter the accor<br>Payment Method drop-down list and click                                                                                                    | unt information of your preferred bank account(s). To get started, select the payment type from the Add A<br>"Go". |  |  |  |  |  |  |
| You can have refunds sent to whichever bank account profile you choose. You can add a new bank account profile or edit an existing one to accept refunds. To use an account for refunds, check the Refund Option box on its "Bank Account Information" screen. |                                                                                                    |  |  |  |  |  |  |
| You currently don't have any saved payment methods.                                                                                                    |                                                                                                    |  |  |  |  |  |  |
|                                                                                                    | Add a Payment Method                                                                                               |  |  |  |  |  |  |
|                                                                                                    | Select Payment Type 🔽 Go                                                                                           |  |  |  |  |  |  |
|                                                                                                    | Select Payment Type<br>Electronic Check (checking/savings)                                                         |  |  |  |  |  |  |

Complete the **Bank Account information** screen and check the **Refund Option** box authorizing refunds to be deposited into this account. Press the **Save** button.

| В                                                                                                    | ank Account Information                                                                                                    |
|----------------------------------------------------------------------------------------------------|----------------------------------------------------------------------------------------------------|
| Personal accounts only. No corpora<br>Note that only one bank account o<br>name that will allow you to ea | te accounts, i.e. credit cards, home equity, traveler's checks, etc.<br>an be designated to receive refunds. Please choose a meaningful<br>sily recognize and reuse this payment method in the future. |
| Account Nickname:                                                                                         | Jane Doe Checking Account (e.g. Primary Checking)                                                                                                    |
| Account Type:                                                                                             | Checking                                                                                                    |
| ABA Routing Number:                                                                                       | 071023658 View Illustration Valid 9 digit routing # needed                                                                                                    |
| Account Number:                                                                                           | 123456                                                                                                    |
| Confirm Account Number:                                                                                   |                                                                                                    |
| Ace                                                                                                    | countholder Billing Information                                                                                                    |
| Name on Account:                                                                                          | Jane Doe                                                                                                    |
| International Address?                                                                                    |                                                                                                    |
| Billing Address:                                                                                          | Your Street Address                                                                                                    |
|                                                                                                    | Your Apt/Unit Number                                                                                                    |
| City:                                                                                                    | Your City                                                                                                    |
| State/Province:                                                                                           | Illinois (IL)                                                                                                    |
| Zip Code:                                                                                                 | Your Zip                                                                                                    |
| Refund Option                                                                                             | ✓ Please check here if you would like refunds<br>to be deposited into this account.       Cancel     Save                                                                                              |

Review agreement verifying account information. Print copy of agreement for your records, check the **I Agree** box and press the **Continue** button to save refund profile.

| Please read                                                                                 | the following agreement carefully before you continue.                                                                                                    |
|---------------------------------------------------------------------------------------------|----------------------------------------------------------------------------------------------------|
| I hereby authorize<br>Depository accord<br>the event that this<br><b>50.00</b> return fee w | Illinois Institute of Technology to initiate recurring debit or credit entries to my<br>ing to the terms below, and for my Depository to debit or credit the same to such account. In<br>electronic payment is returned unpaid for "INSF" or "Insufficient Funds", I understand that a \$<br>will be electronically debited from my account. |
| Name:                                                                                       | Jane Doe                                                                                                    |
| Address:                                                                                    | Your Street Address                                                                                                    |
|                                                                                             | Your Apt Number                                                                                                    |
|                                                                                             | Your City, IL 60616                                                                                                    |
| Depository:                                                                                 | JPMORGAN CHASE BANK, NA                                                                                                    |
|                                                                                             | 9000 HAGGERTY- MI 1-8205                                                                                                    |
| Pouting Numbers                                                                             | DELLEVILLE,MI 48111                                                                                                    |
| Account Number:                                                                             | xx3455                                                                                                    |
| This agreement is                                                                           | dated Thursday, December 10, 2009                                                                                                    |
| For fraud detection                                                                         | n purposes, your internet address has been logged.                                                                                                    |
| 216.47.147.192 at                                                                           | 12/10/2009 03:57:29 PM CST                                                                                                    |
| ANY FALSE INFORI<br>SAME TO FELONY<br>WILL BE PROSECU                                       | MATION ENTERED HEREON CONSTITUTES AS FRAUD AND SUBJECTS THE PARTY ENTERING<br>PROSECUTION UNDER BOTH FEDERAL AND STATE LAWS OF THE UNITED STATES. VIOLATORS<br>ITED TO THE FULLEST EXTENT OF THE LAW.                                                                                                    |
| To revoke this aut                                                                          | horization agreement you must contact bursar@iit.edu.                                                                                                    |
| Print and retain a                                                                          | copy of this agreement.                                                                                                    |
| Please check the b                                                                          | pox below to agree to the terms and continue.                                                                                                    |
|                                                                                             | Print Agreement                                                                                                    |
|                                                                                             | I Agree 🔽                                                                                                    |
|                                                                                             | Cancel Continue                                                                                                    |

Review confirmation that refund method has been received for the designated account.

|                                                        | Your new ACH payment method has been saved. |                                                                          |                          |                     |                                    |                   |                        |
|--------------------------------------------------------|---------------------------------------------|--------------------------------------------------------------------------|--------------------------|---------------------|------------------------------------|-------------------|------------------------|
| Payment Profile                                        |                                             |                                                                          |                          |                     |                                    |                   |                        |
| To store payment profiles,<br>Payment Method drop-dow  | enter the acc<br>n list and click           | ount information of your preferred l<br>: "Go".                          | bank accour              | nt(s). To           | get started, sel                   | ect the paymer    | nt type from the Add A |
| You can have refunds sent<br>refunds. To use an accoun | to whichever<br>t for refunds, o            | bank account profile you choose. Y<br>check the Refund Option box on its | ou can add<br>"Bank Acco | a new b<br>unt Info | ank account pro<br>rmation" screen | file or edit an e | existing one to accept |
|                                                        |                                             |                                                                          |                          |                     |                                    |                   |                        |
|                                                        |                                             | My Payment Methods                                                       | Ac                       | Action Re           |                                    |                   |                        |
|                                                        |                                             | Jane Doe Checking Account                                                | P                        | *                   | Ś                                  |                   |                        |

Please contact the bursar office at <u>bursar@iit.edu</u> or 312-567-3794 if you have any questions.